# Follow these steps to renew your CCH license online using Fast Track

- Fast Track Renewal allows access to the online renewal function only and applies to current renewal. You will receive a new PIN# for each renewal via email
- We recommend use of a desktop or laptop computer to complete the renewal process as webpages may not display properly on a tablet or mobile device.
- <a href="https://www.elicense.ct.gov/login.aspx">https://www.elicense.ct.gov/login.aspx</a>

1) Click on the gray Fast Track Renewal tab

| Acces      | ss Your Account        |
|------------|------------------------|
| Account    | Fast Track Renewal     |
| User ID    |                        |
|            |                        |
| Password   |                        |
| Passwo     | brd                    |
| Log In     |                        |
| Don't have | an account? Register   |
| Forgot Pas | sword? Forgot User ID? |

2) Enter the PIN# and the numeric portion of your license number. This can be found in your renewal letter.

| Access Your Account                                                                                                    | CINDYLU WHO                                                                                                    | April 13, 2018                                                                                                    |
|----------------------------------------------------------------------------------------------------|----------------------------------------------------------------------------------------------------|----------------------------------------------------------------------------------------------------|
| Account Fast Track Renewal                                                                                                    | 595 LOO LANE<br>TORRINGTON, CT 06790                                                                                                    | License: DSCH.08701<br>Expiration: 04/30/2019                                                                                                    |
| Enter<br>1. The PIN # provided with your renewal in<br>2. Your License #<br>NOTE: Fast Track renewal is only available for<br>participating license types. (see your renewal<br>notice to confirm) | Dear Licensee of a Community Companion Home<br>The Department of Developmental Services (DDS) in<br>for the Community Companion Home license. Accore<br>"At least 45 days prior to the expiration date of a lice<br>license if the licensee wishes to continue to conduct of<br>We prefer all license holders take advantage of the or<br>renewal system, then contact the DDS staff for an alt<br>On- | s pleased to provide this on-line registration renewal not<br>rding to section 17a-227-26 of the General Statutes of Co<br>ense the department will notify the licensee to initiate ren<br>or maintain a residence".<br>nline renewal system. If you are unable to utilize the onli<br>remate process. |
| PIN #@                                                                                                    | DDS now provides online renewal using the Fast Trac<br>complete their online renewal. The Fast Track Renew<br>applies only to the current renewal and protects other                                                                                                    | ck Renewal, a simplified method for the licensees to sign<br>val requires that you use a PIN rather than your password<br>information and functions. You will get a new PIN for e                                                                                                    |
| License #                                                                                                    | <ol> <li>First, proceed to the eLicense website: ht</li> <li>Select the FAST TRACK RENEWAL</li> <li>Enter: PIN #: 47887049</li> <li>Enter License #: 8701</li> <li>Select Log In</li> </ol>                                                                                                    | t <u>ps://www.elicense.ct.gov/</u><br>tab under the Access Your Account section:                                                                                                    |
| Log In                                                                                                    | <ol> <li>From the ONLINE SERVICES menu set</li> <li>Select START begin the renewal process</li> </ol>                                                                                                    | elect: Renewal<br>s                                                                                                    |
| Don't have an account? Register                                                                                                    | If you do not receive an acknowledgement email that                                                                                                    | t either states the renewal was completed or not accepted                                                                                                    |

### 3) Once you are logged in, click Online Services and then "Renewal" under "Activities"

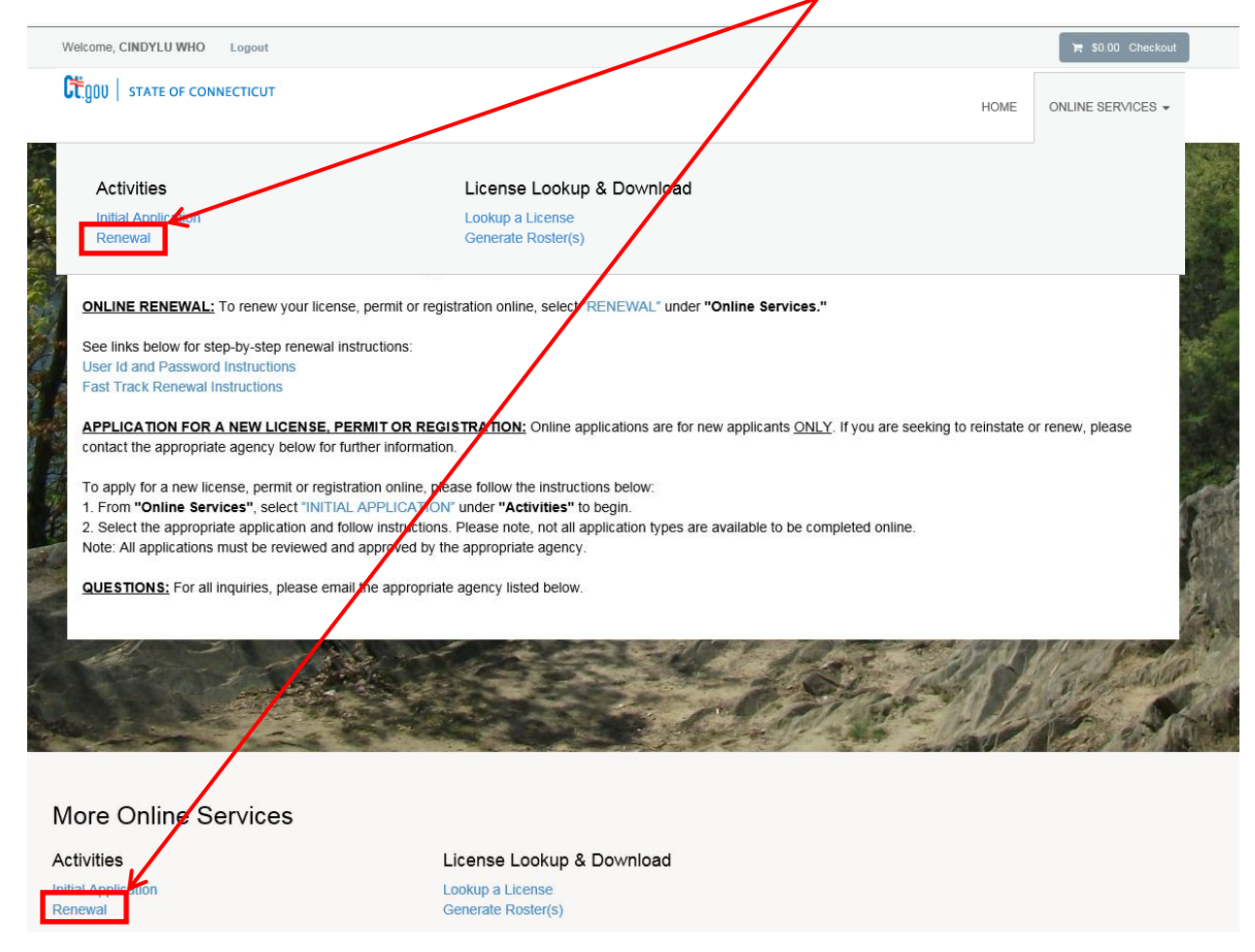

## 4) You will see the below screen - click "Start"

| Renew a License                                                        |            |      |
|------------------------------------------------------------------------|------------|------|
| Please select which license you wish to renew from the following list. |            |      |
| Renewal                                                                |            | ^    |
| Completed                                                              | License    | Note |
| Start                                                                  | DSCH.08701 |      |

5) You will be brought to the welcome page for Community Companion Home (CCH) Licensing Renewal - Click the "Next" button in the bottom left of the screen to continue.

| License For DSCH.0                                                         | 8701                                                                          |                                                                                                    |  |
|----------------------------------------------------------------------------|-------------------------------------------------------------------------------|----------------------------------------------------------------------------------------------------|--|
| Welcome to                                                                 | Welcome to                                                                    | Community Companion Home (CCH) Licensing Renewal                                                                                                    |  |
| Welcome to<br>Community<br>Companion<br>Home (CCH)<br>Licensing<br>Renewal | Thank you<br>• Con<br>Look for u<br>If you are r<br>To continu<br>Select "Cit | or your continued interest in Community Companion Home (CCH) Licensing. To complete this renewal application you must:<br>bite all questions within the application homesty.<br>Subtex via your email account: You will be notified via email once your application has been successfully logged into our licensing system for review.<br>adv to proceed with your online registration, then please complete the following question(a) as directed.<br>a select 'Next' below<br>vous' to move back<br>of and Save'' If you wish to return at a later time |  |
| ~                                                                          | Previous                                                                      | 3 Next Close and Save                                                                                                    |  |

6) Eligibility for renewal consent (will you comply?) – pick yes or no by clicking on the radio button. Then click "Next". (Asterisk \* marked fields are required.)

| License For DSCH.0     | 3701                            |                                                                                                    |
|------------------------|---------------------------------|----------------------------------------------------------------------------------------------------|
| Welcome to             | Consent (Renewal)               |                                                                                                    |
| Community<br>Companion | Fields marked with an as        | erisk * are required.                                                                                                    |
| Licensing<br>Renewal   | 1. Eligibility for renewal of y | rour license is determined from the information contained in this application and other renewal materials. Information may need to be verified or more information may be required. Will you cooperate? |
| Consent<br>(Renewal)   |                                 |                                                                                                    |
|                        |                                 |                                                                                                    |
| ~ ~                    | Previous Next                   | Close and Save                                                                                                    |

### 7) Make any address changes. Click "Next"

| License For DSCH                     | .08701                                                                           |                    |                 |                        |
|--------------------------------------|----------------------------------------------------------------------------------|--------------------|-----------------|------------------------|
| Welcome to                           | Address Information- Malling (Renewal)                                           |                    |                 |                        |
| Community<br>Companion<br>Home (CCH) | 2. Enter, verify or edit the primary mailing address information: If Applicable) |                    |                 |                        |
| Licensing<br>Renewal                 | Address 1: 595 LOO LANE<br>Address 2:<br>City: TORRINGTON                        | State: Connecticut | Zip Code: 06790 | Country: UNITED STATES |
| Consent<br>(Renewal)                 | Edit Address OR Change to an address already on file:                            |                    |                 |                        |
| Address<br>Information-<br>Mailing   | 595 LOO LANE TORRINGTON, CT 06790 (UN TED STATES) 🗸 Update                       |                    |                 |                        |
| (Renewal)                            |                                                                                  |                    |                 |                        |
|                                      |                                                                                  |                    |                 |                        |
|                                      |                                                                                  |                    |                 |                        |
|                                      |                                                                                  |                    |                 |                        |
|                                      |                                                                                  |                    |                 |                        |
|                                      |                                                                                  |                    |                 |                        |
|                                      |                                                                                  |                    |                 |                        |
|                                      | Previous Next                                                                    |                    |                 | Close and Save         |

8) Complete each page ensuring that you do not miss any with a red asterisk. Clicking "Next" to continue to the next page.

| License For DSCH.0                                           | 08701                                                                                           |            |
|--------------------------------------------------------------|-------------------------------------------------------------------------------------------------|------------|
| Welcome to                                                   | Licensee Information (Renewal)                                                                  |            |
| Community<br>Companion<br>Home (CCH)<br>Licensing<br>Renewal | Fields marked with an asterisk * are required.<br>Update the applicant Information as necessary |            |
| Consent<br>(Renewal)                                         | 3. Contact Email Address:           Ieah.mccarvill@ct.gov                                       |            |
| Address<br>Information-<br>Mailing<br>(Renewal)              | 4. Select Marital Status:<br><sup>★</sup> Single ✓                                              |            |
| Licensee<br>Information<br>(Renewal)                         | 5. Enter applicant maiden name (If Applicable)                                                  |            |
|                                                              |                                                                                                 |            |
| ~                                                            | Previous Next                                                                                   | e and Save |

- > The following are key pages that require additional instructions:
  - > Licensee Employment: You will click on the blue "Add" button.

|                                                 |                       |              |                              |                                |                    |                             |                      |                     |                    |               |        |  | <br> |  |
|-------------------------------------------------|-----------------------|--------------|------------------------------|--------------------------------|--------------------|-----------------------------|----------------------|---------------------|--------------------|---------------|--------|--|------|--|
| License For DSCH                                | .08701                |              |                              |                                |                    |                             |                      |                     |                    |               |        |  |      |  |
| Welcome to<br>Community                         | Licensee              | Employn      | nent (Renewa                 | al)                            | rad                |                             |                      |                     |                    |               |        |  |      |  |
| Companion<br>Home (CCH)<br>Licensing<br>Renewal | 6. Enter<br>Select "a | the applic   | cants employr<br>ach employm | ment history ir<br>nent entry. | formation beginnin | g with the c                | urrent employer:     |                     |                    |               |        |  |      |  |
| Consent                                         |                       | Action       | Start Date                   | Occupation                     | Organization       | End Date                    | Experience Type      | ContactName         | ContactPhone       | Comments      |        |  |      |  |
| (Renewal)                                       | *                     | E⁄/          | 12/05/2000                   | Loan Officer                   | Loans R US Bank    |                             | Other                | Jerry Outback       | (000) 000-0000     |               |        |  |      |  |
| Address<br>Information-<br>Mailing<br>(Renewal) |                       | Ad           | d                            |                                |                    |                             |                      |                     |                    |               |        |  |      |  |
| Licensee<br>Information<br>(Renewal)            |                       |              |                              |                                |                    |                             |                      |                     |                    |               |        |  |      |  |
| Licensee<br>Employment<br>(Renewal)             |                       |              |                              |                                |                    |                             |                      |                     |                    |               |        |  |      |  |
|                                                 |                       |              |                              |                                |                    |                             |                      |                     |                    |               |        |  |      |  |
|                                                 |                       |              |                              |                                |                    | dd DDS- Er                  | nployer information  | 1                   |                    |               |        |  |      |  |
|                                                 |                       |              |                              |                                | E                  | nter the app                | licants employment I | history information | n beginning with t | he current em | nploye |  |      |  |
|                                                 |                       |              |                              |                                | s                  | elect "add" f<br>Start date | or each employment   | entry.              |                    |               |        |  |      |  |
|                                                 |                       |              |                              |                                |                    | 12/05/20                    | 00 (MM/DD/           | YYYY) Today         |                    |               |        |  |      |  |
|                                                 | Previo                | us N         | lext                         |                                |                    | Occupation                  |                      |                     |                    |               |        |  |      |  |
|                                                 |                       |              |                              |                                |                    | * Loan Off                  | icer                 |                     |                    |               |        |  |      |  |
| > Co                                            | omple                 | te tl        | he                           |                                |                    | Organization                |                      |                     |                    |               |        |  |      |  |
| En                                              | nploye                | er in        | formo                        | ation.                         |                    | * Loans R                   | US Bank              |                     |                    |               |        |  |      |  |
| Cl                                              | ick "C                | )K"          |                              |                                |                    | End Date                    |                      |                     |                    |               |        |  |      |  |
| In                                              | e wind                | wot<br>a ali | WIII C                       | close,                         |                    |                             | (MM/DD/              | YYYY) Today         |                    |               |        |  |      |  |
| "N                                              | ext" h                |              | nck III                      | e                              |                    | Other                       | ype                  |                     |                    |               |        |  |      |  |
|                                                 |                       |              |                              |                                |                    | ContactName                 | <u> </u>             |                     |                    |               |        |  |      |  |
|                                                 |                       |              |                              |                                |                    | Jerry Ou                    | tback                |                     |                    |               |        |  |      |  |
|                                                 |                       |              |                              |                                |                    | ContactPhon                 | e                    |                     |                    |               |        |  |      |  |
|                                                 |                       |              |                              |                                |                    | (000) 00                    | 0-0000               |                     |                    |               |        |  |      |  |
|                                                 |                       |              |                              |                                |                    | Comments                    |                      |                     |                    |               |        |  |      |  |
|                                                 |                       |              |                              |                                |                    |                             |                      |                     |                    |               |        |  |      |  |
|                                                 |                       |              |                              |                                |                    | ок                          | Cancel               |                     |                    |               |        |  |      |  |

## > Uploading documents:

| License For DSC                                 | H.08 | 701                                                                                                    | ~ |
|-------------------------------------------------|------|----------------------------------------------------------------------------------------------------|---|
| Community<br>Companion<br>Home (CCH)            | ^    | Supporting Documentation (Renewal)                                                                                                    |   |
| Licensing<br>Renewal                            | h    | 16. If applicable, attach the completed Fire Marshal Inspection and Certificate. This document applies when the facility is a multiple family dwelling. Ensure that the certificate has been signed. The signed date cannot be over one year old. |   |
| Consent<br>(Renewal)                            |      | No document(s) uploaded for this question.  Select a document to upload: Browse Browse                                                                                                    |   |
| Address<br>Information-<br>Mailing<br>(Renewal) |      | File types accepted: bmp, doc, docx, fsd, htm, jpeg, jpg, mht, msg, pdf, png, rtf, tif, tif, txt, vsd, xls, xlsx, xml Upload Document                                                                                                    |   |

Click on the Browse button...navigate to the document you need to upload. Once your screen has the document path similar to below – click the Upload Document button.

| Select a document to upload:                                                                                                    |  |
|----------------------------------------------------------------------------------------------------|--|
| H:\My Documents\My Pictures\CAVU elicense logo.p Browse                                                                                   |  |
| File types accepted: bmp, doc, docx, fsd, htm, jpeg, jpg, mht, msg, pdf, png, rtf, tif, tiff, txt, vsd, xls, xlsx, xml<br>Upload Document |  |

> You can see that the document has been uploaded here.

16. If applicable, attach the completed Fire Marshal Inspection and Certificate. This document app

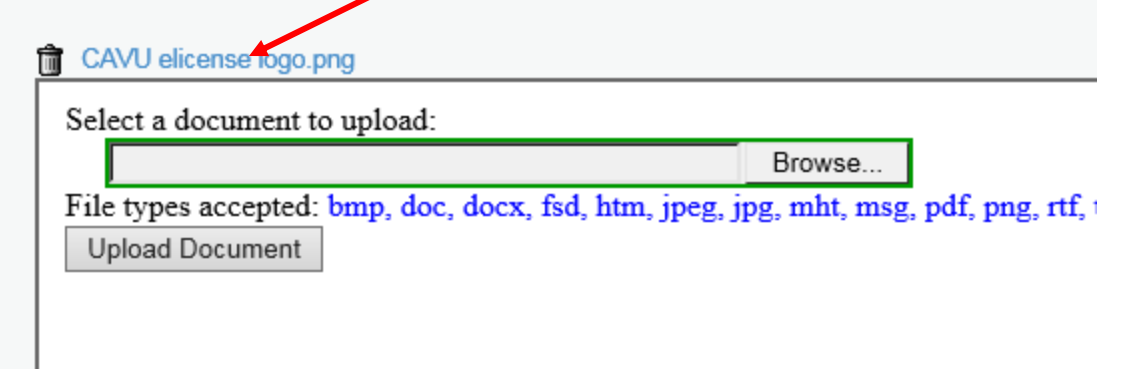

9) The final page for you to fill out is the Attestation page (Signature page). You will click on the radio button next to Yes or No then type your name in the field next to the red asterisk \*. Then click the next button.

| License For DSCH.0                       | 8701                                                                                                    |
|------------------------------------------|----------------------------------------------------------------------------------------------------|
| Renewal                                  |                                                                                                    |
| Consent<br>(Renewal)                     | Fields marked with an asterisk * are required.                                                                                                    |
| Address<br>Information-                  | 17. By selecting Yes, I attest as licensee that the statements made to me on this application are complete and true to the best of my knowledge and belief and are made in good faith. I understand that if I knowingly make any misstatements of facts, I am subject to the non-renewal of my Companion Home license.                                      |
| Mailing<br>(Renewal)                     | ® Yes ○ No                                                                                                    |
| Licensee<br>Information                  | 18. Enter the full name of individual attesting:  * CindyLu Who                                                                                                    |
| Licensee<br>Employment<br>(Renewal)      | 19. If applicable, by entering my name below, I attest as co-licensee that the statements made to me on this application are complete and true to the best of my knowledge and belief and are made in good faith. I understand that if I knowingly make any misstatements of facts, I am subject to the non-renewal of my Community Companion Home license. |
| Family<br>Occupant<br>Information        |                                                                                                    |
| Background<br>Information<br>(Renewal)   |                                                                                                    |
| Home<br>Information<br>(Renewal)         |                                                                                                    |
| Supporting<br>Documentation<br>(Renewal) |                                                                                                    |
| Attestation<br>(Renewal)                 | Previous Next                                                                                                    |

#### 10) Once you have completed all sections, review the information, and then click "Finish. You can print these pages at this time.

| Review                                                                                                    | Print Review       |
|----------------------------------------------------------------------------------------------------|--------------------|
|                                                                                                    |                    |
| Fees                                                                                                    |                    |
|                                                                                                    | Total Fees: \$0.00 |
| Welcome to Community Companion Home (CCH) Licensing Renewal                                                                                                    |                    |
| Thank you for your continued interest in Community Companion Home (CCH) Licensing. To complete this renewal application you must: <ul> <li>Complete all questions within the application honestly.</li> </ul>                                                                                                    |                    |
| Look for updates via your email account: You will be notified via email once your application has been successfully logged into our licensing system for review.<br>If you are ready to proceed with your online registration, then please complete the following question(s) as directed.                                                  |                    |
| To continue, select "Next" below                                                                                                    |                    |
| Select "Previous" to move back                                                                                                    |                    |
| Select "Close and Save" if you wish to return at a later time                                                                                                    |                    |
| Consent (Renewal)                                                                                                    |                    |
| 1. Eligibility for renewal of your license is determined from the information contained in this application and other renewal materials. Information may need to be verified or more information may be required. Will you                                                                                                    | u cooperate?       |
| Yes                                                                                                    |                    |
| Address Information- Mailing (Renewal)                                                                                                    |                    |
| 2. Enter, verify or edit the primary mailing address information: (If Applicable)                                                                                                    |                    |
| Address 1: 595 LOO LANE<br>Address 2:<br>City: TORRINGTON State: CT Zip Code: 06790 Country: UNITED STATES                                                                                                    |                    |
| 18. Enter the full name of individual attesting:                                                                                                    |                    |
| CindyLu Who                                                                                                    |                    |
| 19. If applicable, by entering my name being, I attest as co-licensee that the statements made to me on this application are complete and true to the best of my knowledge and belief and are made in good faith. I under knowingly make any misstatements of Mcts, I am subject to the non-renewal of my Community Companion Home license. | erstand that if I  |
| Question not answered                                                                                                    |                    |
| Previous Finish Close and S                                                                                                    | ave                |
|                                                                                                    |                    |

11) You can click the "Print Receipt" button to print the screen to show you have completed your renewal application.

| Welcome, CINDYLU WHO | Logout                                                                               |                         | ) \$0.00 Checkout |  |  |
|----------------------|--------------------------------------------------------------------------------------|-------------------------|-------------------|--|--|
| C gou   STATE OF COM | INECTICUT                                                                            | HOME                    | ONLINE SERVICES - |  |  |
| Payment Receipt      |                                                                                      |                         |                   |  |  |
|                      | Print Receipt                                                                        |                         |                   |  |  |
|                      | State of Connecticut<br>Online Enterprise eLicense Site                              |                         |                   |  |  |
|                      | Date: 4/13/2018                                                                      |                         |                   |  |  |
|                      | CINDYLU WHO                                                                          |                         |                   |  |  |
|                      | Transaction Complete.<br>Please print a copy for your records from the button above. |                         |                   |  |  |
|                      | Description<br>Renewal - DSCH.08701                                                  | <b>Amount</b><br>\$0.00 |                   |  |  |

If at any time while completing the application you need to stop and come back to it just click the red "Close and Save" button. When you log back you will click on "Continue".

| Renew a Licer                                                                                   | nse      |            |  |  |
|-------------------------------------------------------------------------------------------------|----------|------------|--|--|
| Please select which license you wish to renew from the following list.<br>Renewal [In Progress] |          |            |  |  |
|                                                                                                 |          | Completed  |  |  |
| Restart                                                                                         | Continue | 3/10 (30%) |  |  |

You will be brought back to the welcome page. Click "Next" until you come to the page where you left off.